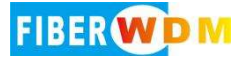

# MPO 光切换设备 MPO(24 芯) 0M3 1X4

使用说明书

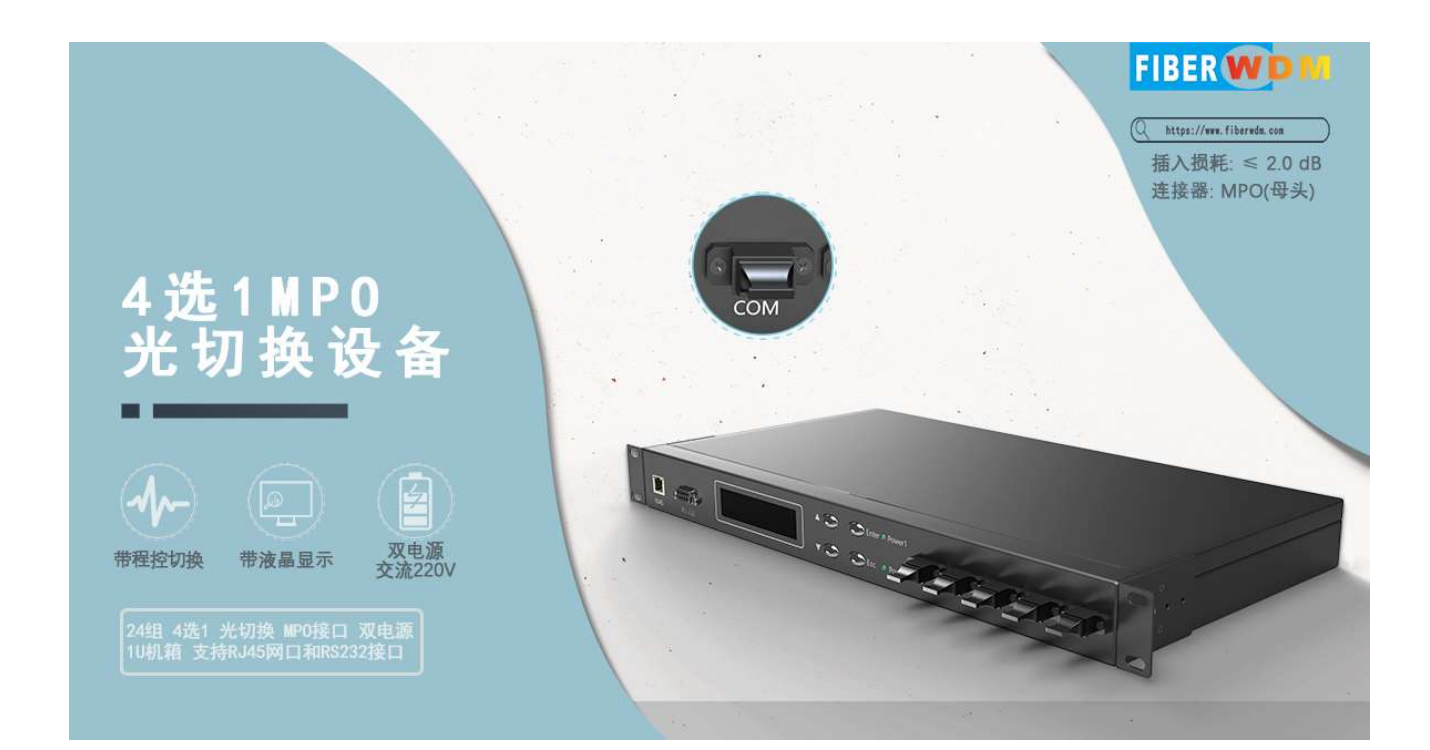

| - V | • |
|-----|---|
|     | , |
| 氺   | , |

| 一、产品简介3     |
|-------------|
| 二、产品特点      |
| 三、性能指标      |
| 三、光路图       |
| 五、使用说明4     |
| 1. 面板说明     |
| 2. 通信接口连接说明 |
| 3. 面板操作说明   |
| 4. 上位机监控说明  |
| 5. 程控指令     |
| 6. 通信软件连接说明 |

## 产品名称:光开关切换设备

产品型号: RD-OSW-1X4-MF24A-M3

产品规格: 1U 机箱,双电源交流 220V,4 组输入(MPO/PC 母头 24 芯),1 组输出(MPO/PC 母头 24 芯),多模 OM3 850nm,支持4 选 1 切换;带液晶显示 屏,支持按键手动切换和程控切换,支持 RJ45 网口和 RS232 接口;MPO 24 芯 Type A 线序;

## 一. 产品简介

MPO 光开关切换设备由光开关组合同步切换,是一种光路控制设备,可通过按键、串口通 信、 以太网通信对光路进行手动、近程、远程方式控制光纤光路切换。在光通信应用中具有 重要作用。光开关主要应用于光传输系统中的多路光监控、LAN 多光源 /探测 器自动换接 以 及光传 感多点动态监测系统光测试系统中用于光纤、光器件、网络和野外工程光缆测试;光 器件装调。

## 二. 产品特点

(1) 具有插入损耗小,切换速度快等特点。

- (2) 光开关内部电路自检测,故障报警告知。
- (3) 串口 RS-232, 以太网 RJ45 通信接口。
- (4) 采用 LCD 显示屏,非常直观的显示光路状态,方便用户的操作。
- (5) 可通过按键和串口、网口发送指令控制光路切换设置。并可通过串口指令锁定按键操

作。

# 三、性能指标

| 名称     | 参数                             |
|--------|--------------------------------|
| 型号     | RD-OSW-1X4-MP024-OM3           |
| 工作波长   | 850nm                          |
| 插入损耗   | $\leq 2.0 \text{ dB}$          |
| 重复性    | ≤ 0.02 dB                      |
| 回波损耗   | $\geqslant$ 30 dB              |
| 串扰     | $\geqslant$ 35 dB              |
| 波长相关损耗 | ≤ 0.25 dB                      |
| 偏振相关损耗 | $\leq 0.05 \text{ dB}$         |
| 光纤类型   | OM3 (50/125um)                 |
| 连接器形式  | MPO/PC(母头, 24芯)                |
| 监控端口   | RJ45、RS-232                    |
| 工作电源   | AC: 100~240V                   |
| 工作温度   | -10 ~ +60°C                    |
| 存储温度   | $-40$ °C $^{\sim}$ +85 °C      |
| 机箱类型   | 19 寸英寸标准 1U 机架(483 X 230 X 45) |

# 四、光路图

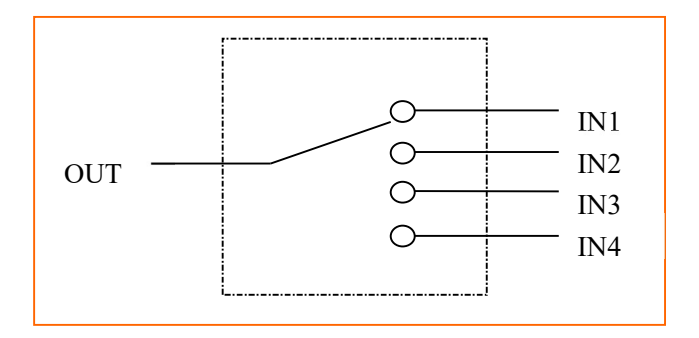

1X4 内部光路示意图

# 五、使用说明

#### 1. 面板说明

#### 前面板

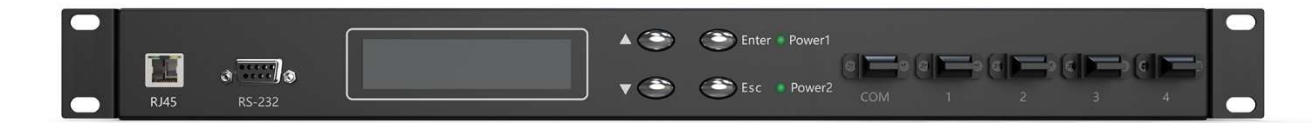

- (1) RJ45: 以太网 10/100M 通信接口。
- (2) RS-232: RS-232 通信接口,母头。
- (3) LCD 显示屏: 设备地址、当前通道和相关信息的显示。
- (4) 按键: ▲一上移键; ▼一下移键; Enter一确定键; Esc一取消键。
- (5) 光接口说明:
  - COM: MPO/PC 母头, 输出端 (支持双向);
  - 1~4: MPO/PC 母头, 为输入端(支持双向)
- (6) 指示灯: POWER1/POWER2

#### 后面板

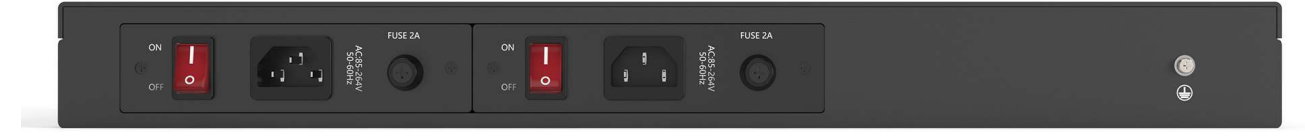

(1) POWER ON/OFF: 设备开、关机按钮。

(2) AC 电源接口:设备工作电源输入接口。

(3) 设备接地连接端。

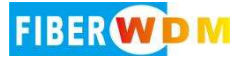

#### 出厂设置

●设备地址: 01

●设备按键使用权限:允许

●串口设置为:9600 波特,8 位数据位,1 位停止位,无奇偶校验。

●IP 地址: 192.168.1.100; 通信端口: 5000

●网口协议类型: TCP Server (服务器)、UDP (固定端口: 18888)

注:用户有特殊要求的除外。

#### 2. 通信接口连接说明

(1)、RS-232 接口

设备 RS-232 接口为母头接口,引脚定义为 2 为 TXD, 3 为 RXD, 5 为 GND,连接线为直通线即可。

(2)、RJ45 以太网接口(10/100M)设备与计算机通过交换机或计算机对接连接时,应该使用 直通线(两端的接线顺序都为:1-橙白,2-橙,3-绿白,4-蓝,5-蓝白,6-绿,7-棕白,8-棕);

#### 3. 面板操作说明

(1)、按键锁定:通过设备的通信接口发送相应命令,可设置面板的按键是否允许使用,详见"通信协议说明"。当面板按键锁定以后,按键按下无效,需要发送指令才可解锁。初始化显示:

设备地址: 01 当前通道: 01

进入主界面:

Optical Switch

#### (2) 手动切换

●在按键允许使用时,① 按"Enter"键进入菜单;② 按"▲"或"▼"键选择"A.手动切换";③按"Enter"键进入"设置通道";④按"▲"或"▼"键选择通道;⑤ 按 "Enter"键确定设置通道,成功返回主界面。⑥ 在整个过程中,按"Esc"键返回上一步。(作用:用于手动方式切换光开关通道)

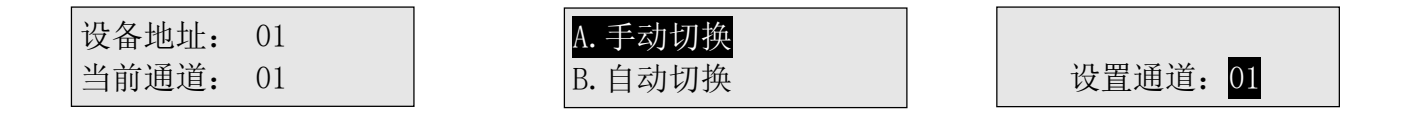

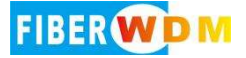

(3) 自动切换

●在按键允许使用时,①按"Enter"键进入菜单;②按"▲"或"▼"键选择"B.自动切换";③按"Enter"键进入设置"起始通道";④按"▲"或"▼"键选择通道;⑤按"Enter"键进入设置"结束通道";⑥按"▲"或"▼"键选择通道;⑦按"Enter"键进入是否启动自动切换;⑧按"▲"或"▼"键选择⑨按"Enter"键进入自动切换界面⑩过程中,按"Esc"键返回上一步。

(作用:用于自动定时方式切换光开关通道)

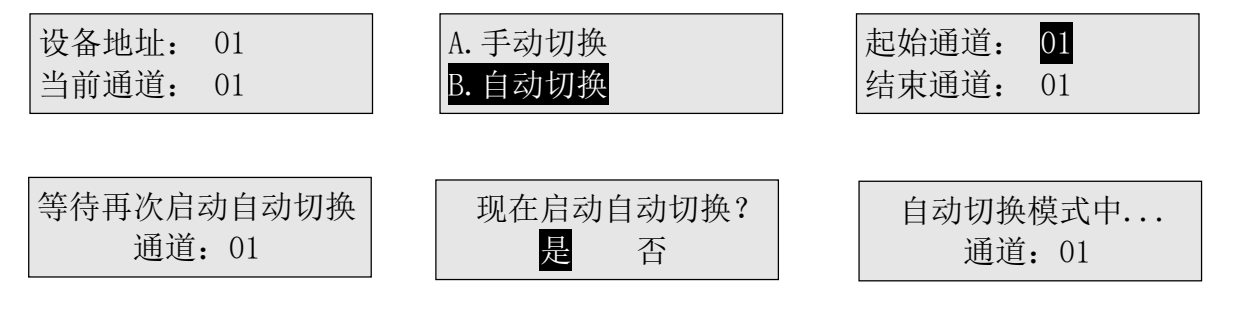

说明:自动切换与设置的切换间隔有关,详细看"(4)切换间隔"说明。

#### (4) 切换间隔

●在按键允许使用时,①按"Enter"键进入菜单;②按"▲"或"▼"键选择"C.切换间隔";③按"Enter"键进入选择;④按"▲"或"▼"键选择设置项;⑤按"Enter"键进入设置"a.通道停留时间";⑥按"▲"或"▼"键选择小时;⑦按"Enter"键进入设置分;⑧按"▲"或"▼"键选择分;⑨按"Enter"键进入设置秒⑩按"▲"或"▼"键选择秒
秒(①按"Enter"键设置完成。①过程中按"Esc"键返回上一步。③设置"b.循环停留时间"同上述方式。

(作用:用于设置"通道停留时间"与"循环停留时间")

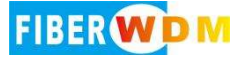

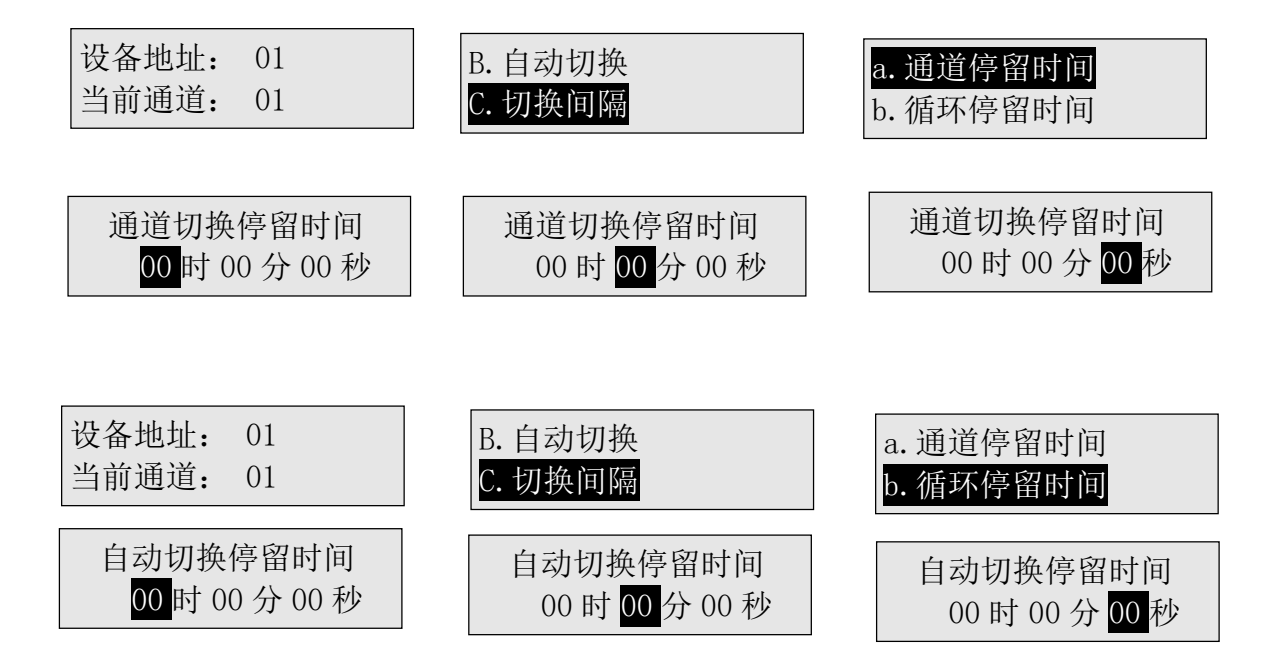

说明:"通道停留时间"用于光开关切换新的通道后停留时间,在切换下一个新的通道,设 置为00时00分00秒时默认为1秒。"循环停留时间"用于光开关从起始通道开始切换至结 束通道后,停留多久后再次从起始通道开始切换至结束通道,循环切换。当设置为00时00 分00秒时表示光开关从起始通道开始切换至结束通道后自动切换停止返回主界面,循环次数 为一次。

#### (5) 特殊设置

●在按键允许使用时,① 按"Enter"键进入菜单;②按"▲"或"▼"键选择"D.特殊设置";③按"Enter"键进入;④按"▲"或"▼"键选择设置项;⑤ 按"Enter"键确定设置完成。⑥ 在整个过程中,按"Esc"键返回上一步。

(作用:用于设置在主界面下,按"▲"键与"▼"键可切换通道)

| 设备地址: | 01 |
|-------|----|
| 当前通道: | 01 |

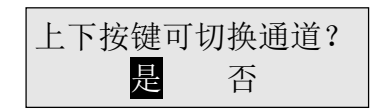

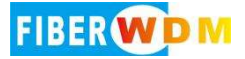

(6) 设备地址

●在按键允许使用时,①按"Enter"键进入菜单;②按"▲"或"▼"键选择"E.设备地址";③按"Enter"键进入;④按"▲"或"▼"键选择设置地址;⑤按"Enter"键确定设置完成。⑥在整个过程中,按"Esc"键返回上一步。

(作用:用于设置设备地址)

| 设备地址: 01 | D. 特殊设置 |          |
|----------|---------|----------|
| 当前通道: 01 | E. 设备地址 | 设备地址: 01 |

#### (7) 通信设置

●在按键允许使用时,①按"Enter"键进入菜单;②按"▲"或"▼"键选择"F.通信设置";③按"Enter"键进入选择;④按"▲"或"▼"键选择设置项;⑤按"Enter"键进入设置"a.IP与端口设置";⑥按"▲"或"▼"键选择设置数值;⑦按"Enter"键进入下一数值设置;⑨至最后数值设置时,按"Enter"键设置完成。⑩过程中,按"Esc"键返回上一步。③设置"b.子网掩码设置","默认网关设置"、"串口波特设置"同上述方式。

注: 网口重启设置主要用于网口长时间通信连接,预防网络出现堵塞等其他情况无法重新连 接设备,功能作用为当计算机与设备进行网口连接后开始计时,在设置分钟时间内,计算机 没有发送任何指令到设备,设备的网口通信模块部分会内部自动重启,如在设置时间内发送 指令,计时会自动清零,重新计时,设置为000分时,此功能为关闭状态;出厂设置为关闭 状态。)

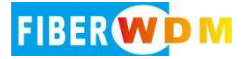

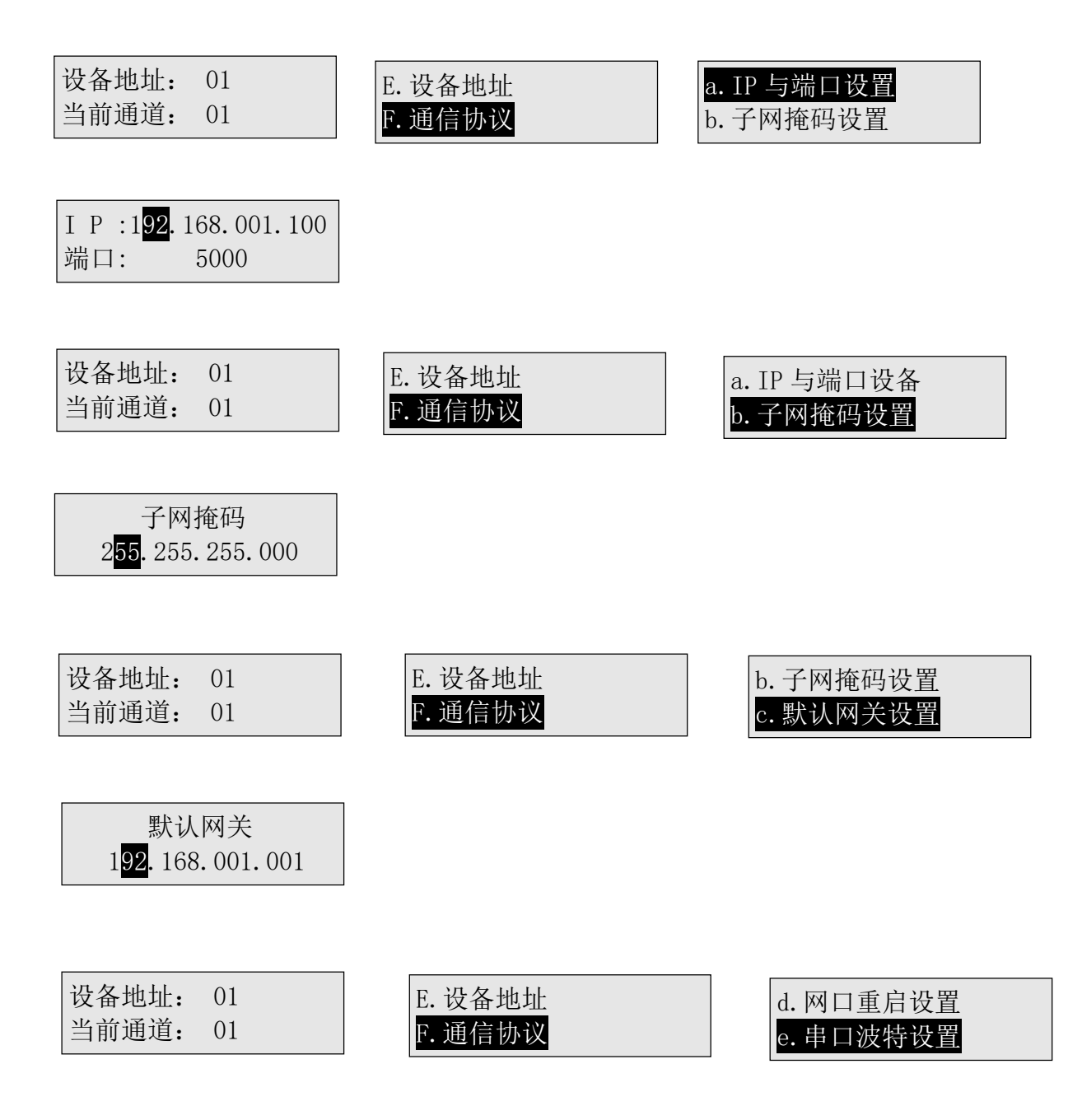

说明: 网口断连设置功能是指, 网口长时间通信, 可能与服务器远程连接出现断开后无法重 新连接而设, 无接收指令重启是指设备网口模块当在设置的时间内没有收到任何的通信数 据, 此时网口模块部分会自动重启(不是整个设备重启), 当设置为000分时表示关闭这个功能。

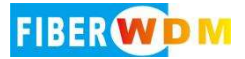

(8) 按键设置

●在按键允许使用时,①按"Enter"键进入菜单;②按"▲"或"▼"键选择"G.按键设置";③按"Enter"键进入选择;④按"▲"或"▼"键选择设置项;⑤按"Enter"键设置完成。⑥过程中按"Esc"键返回上一步。⑦设置"b.按键锁定"同上述方式。

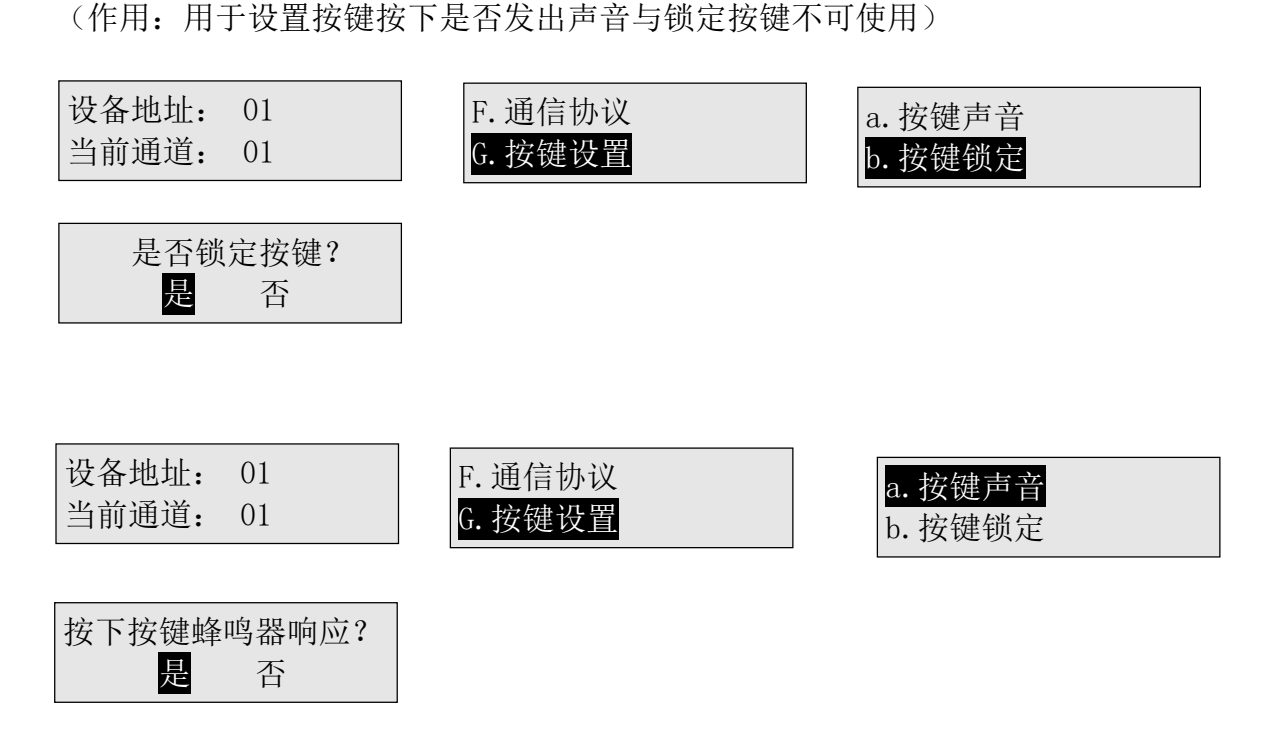

#### (9) 背光设置

●在按键允许使用时,①按"Enter"键进入菜单;②按"▲"或"▼"键选择"H.背光设置";③按"Enter"键进入选择;④按"▲"或"▼"键选择设置项;⑤按"Enter"键设置完成。⑥过程中按"Esc"键返回上一步。

(作用:用于设置 LCD 背光灯短亮还是常亮)

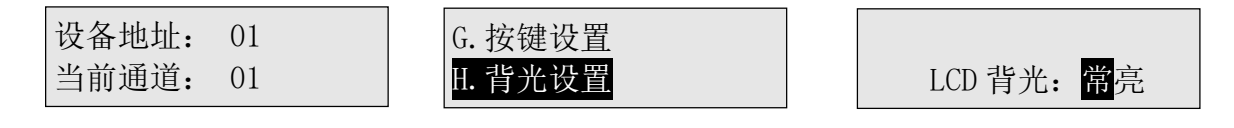

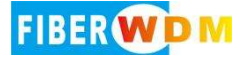

#### (10) 查询信息

●在按键允许使用时,①按"Enter"键进入菜单;②按"▲"或"▼"键选择"I.查询信息";③按"Enter"键进入选择;④按"▲"或"▼"键切换查询内容;⑤按"Enter"键 退出。⑥过程中按"Esc"键返回上一步。

(作用:用于查询设备信息)

| 设备地址:     01     I.育尤设置     设备型写:     03W <sup>-4</sup> A1       当前通道:     01     I.查询信息     波长范围:     850nm | 设备地址: 01 | H. 背光设置 | 设备型号: OSW-4X1 |
|----------------------------------------------------------------------------------------------------|----------|---------|---------------|
|                                                                                                    | 当前通道: 01 | I. 查询信息 | 波长范围: 850nm   |

| 光纤类型: | OM3    |
|-------|--------|
| 光纤接头: | MPO/PC |

#### (11) 查询版本

●在按键允许使用时,①按"Enter"键进入菜单;②按"▲"或"▼"键选择"J.查询版本";③按"Enter"键进入查询内容;④按"Enter"键退出。⑤过程中,按"Esc"键返回上一步。

(作用:用于查询设备的硬件版本与软件版本)

| 设备地址: 01 | I. 查询信息 | 硬件版本: V1.0.2 |
|----------|---------|--------------|
| 当前通道: 01 | J. 查询版本 | 软件版本: V1.0.2 |

#### (12) 报警界面 1

光开关未连接或故障!

说明:出现上述报警界面,可能原因为控制板与光开关连接线出现连接不良或光开关模块内部有故障。 (注:有故障报警后,报警界面出现3秒后返回主界面)

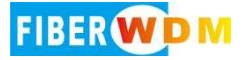

#### (13) 报警界面 2

光开关有故障!

说明:出现上述报警界面,设备内部有故障。(注:有故障报警后,报警界面出现3秒后返回 主界面)

#### 4、上位机监控说明

本设备可以通过前面板上的 RS-232 接口接收来自计算机的控制信号来实现自动测量或实时 监控(利用串口监控系统或串口软件),也可以通过以太网口进行远程监控。

#### 5. 程控指令

- (1) "\_"表示下划线。
- (2) 通信协议里所有字母都是为大写。
- (3)本仪器每次只能执行一个指令。通常等程序返回相应值后才可以输入下一条指令。
- (4) 实际操作中输入尖括弧 "<" 作为开始符、尖括弧 ">" 作为结束符。

| 名称   | 指令                                                                                                    | 描述                                                                                 |
|------|----------------------------------------------------------------------------------------------------|------------------------------------------------------------------------------------|
| 设置通道 | 命令: <osw01_out_01><br/>响应 1:<osw01_out_ok>或<br/>响应 2:<osw01_out_e1>(溢出)或<br/>响应 3:<osw01_out_e2>(故障)</osw01_out_e2></osw01_out_e1></osw01_out_ok></osw01_out_01> | 命令表示设置地址为01<br>的光开关通道输入端COM<br>通输出端1;成功返回响<br>应1;设置通道数据溢出<br>返回响应2;光开关故障<br>返回响应3。 |
| 查询通道 | 命令: <osw01_out_?><br/>响应:<osw01_out_01></osw01_out_01></osw01_out_?>                                                                                             | 命令表示查询地址为01<br>的光开关当前通道;返回<br>响应表示当前通道为输入<br>端COM通输出端1。                            |

程控指令集

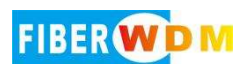

| 设置自动,<br>切换通道 | 命令:<0SW01_S01_E04>                                                                                     | 命令表示设置地址为01                            |
|---------------|----------------------------------------------------------------------------------------------------|----------------------------------------|
|               | 响应: <osw01_s_e_ok></osw01_s_e_ok>                                                                      | 的光开关起始通道: 01,<br>结束通道:04;成功返回<br>响应。   |
|               | 命令: <osw01_s_e_?></osw01_s_e_?>                                                                        | 命令表示查询地址为01                            |
| 查询自动<br>切换通道  | 响应: <osw01_s01_e04></osw01_s01_e04>                                                                    | 通道;返回响应表示起始<br>通道:01,结束通道为<br>04。      |
| 设置通道          | 命令: <osw01_tch_00_00_01></osw01_tch_00_00_01>                                                          | 命令表示设置地址为01<br>的光开关通道停留时间为             |
| 停留时间          | 响应: <osw01_tch_ok></osw01_tch_ok>                                                                      | 1秒;成功返回响应。                             |
| 本为这次          | 命令: <osw01_tch_?></osw01_tch_?>                                                                        | 命令表示查询地址为01                            |
| 查询通道<br>停留时间  | 响应: <osw01_tch_00_00_01></osw01_tch_00_00_01>                                                          | 的光开关通道停留时间;<br>返回响应表示通道停留时<br>间为1秒。    |
| 设置循环          | 命令:<0SW01_TCI_00_00_01>                                                                                | 命令表示设置地址为01                            |
| 停留时间          | 响应: <osw01_tci_ok></osw01_tci_ok>                                                                      | 的光开关循环停留时间为<br>1秒;成功返回响应。              |
|               | 命令: <osw01_tci_?></osw01_tci_?>                                                                        | 命令表示查询地址为01                            |
| 查询循环<br>停留时间  | 响应: <osw01_tci_00_00_01></osw01_tci_00_00_01>                                                          | 的光开关循环停留时间;<br>返回响应表示循环停留时<br>间为1秒。    |
|               | 命令: <osw01_start></osw01_start>                                                                        | 命令表示启动地址为01                            |
| 启动自动<br>切换    | 响应: <osw01_out_01>(起始通道)<br/>停留时间间隔。。<br/>响应:<br/><osw01_out_02>(起始通道+1)</osw01_out_02></osw01_out_01> | 的光开关自动切换;成功<br>返回起始通道至结束通道<br>的当前所在通道。 |
| 停止自动          | 命令: <osw01_end></osw01_end>                                                                            | 命令表示停止地址为01                            |
| 切换            | 响应: <osw01_end_ok></osw01_end_ok>                                                                      | 的光开关自动切换;成功<br>返回响应。                   |

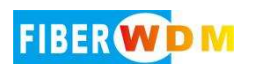

| 设置设备<br>地址  | 命令: <osw01_add_02></osw01_add_02>                     | 命令表示设置地址为01                                           |
|-------------|-------------------------------------------------------|-------------------------------------------------------|
|             | 响应: <osw02_add_ok></osw02_add_ok>                     | 的光开关地址修改为02;<br>成功返回响应。                               |
| 查询设备<br>地址  | 命令: <osw_add_?></osw_add_?>                           | 命令表示查询光开关设备                                           |
|             | 响应: <osw01_ok></osw01_ok>                             | 当前地址;返回响应表示<br>地址为01。                                 |
|             | 命令: <osw01_ip_192.168.1.100></osw01_ip_192.168.1.100> | 命令表示设置地址为01                                           |
| 设置 IP<br>地址 | 响应: <osw01_ip_ok></osw01_ip_ok>                       | 的光开关设备通信 IP 为<br>192.168.1.100;成功返<br>回响应。            |
|             | 命令: <osw01_ip_?></osw01_ip_?>                         | 命令表示查询地址为01                                           |
| 查询 IP<br>地址 | 响应: <osw01_ip_192.168.1.100></osw01_ip_192.168.1.100> | 的光开关设备通信 IP 地<br>址;返回响应表示设备 IP<br>地址为 192.168.1.100。  |
| い田文と        | 命令: <osw01_port_5000></osw01_port_5000>               | 命令表示设置地址为01                                           |
| 设置通信<br>端口  | 响应: <osw01_port_ok></osw01_port_ok>                   | 的光开关设备通信端口为<br>5000;成功返回响应。                           |
|             | 命令: <osw01_port_?></osw01_port_?>                     | 命令表示查询地址为01                                           |
| 查询通信<br>端口  | 响应: <osw01_port_5000></osw01_port_5000>               | 的光开关设备通信端口;<br>返回响应表示设备通信端<br>口为 5000。                |
|             | 命令: <osw01_sm_255.255.255.0></osw01_sm_255.255.255.0> | 命令表示设置地址为01                                           |
| 设置子网<br>掩码  | 响应: <osw01_sm_ok></osw01_sm_ok>                       | 的光开关设备子网掩码为<br>255.255.255.0;成功返<br>回响应。              |
|             | 命令: <osw01_sm_?></osw01_sm_?>                         | 命令表示查询地址为01                                           |
| 查询子网<br>掩码  | 响应: <osw01_sm_255.255.255.0></osw01_sm_255.255.255.0> | 的光开关设备通信子网掩<br>码;返回响应表示设备 IP<br>地址为 255. 255. 255. 0。 |
| 设置默认        | 命令: <osw01_gw_192.168.1.1></osw01_gw_192.168.1.1>     |                                                       |

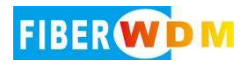

| 网关         | 响应: <osw01_gw_ok></osw01_gw_ok>                                            | 命令表示设置地址为 01<br>的光开关设备通信默认网<br>关为 192. 168. 1. 1;成功<br>返回响应。 |
|------------|----------------------------------------------------------------------------|--------------------------------------------------------------|
|            | 命令: <osw01_gw_?></osw01_gw_?>                                              | 命令表示查询地址为01                                                  |
| 查询默认<br>网关 | 响应: <osw01_sm_255.255.255.0></osw01_sm_255.255.255.0>                      | 光开关设备通信默认网<br>关;返回响应表示设备通<br>信默认网关为<br>192.168.1.1。          |
|            | 命令: <osw01_baud_9600></osw01_baud_9600>                                    | 命令表示设置地址为01                                                  |
| 设置波特<br>率  | 响应: <osw01_baud_ok></osw01_baud_ok>                                        | 的光开关设备串口波特率<br>为 9600;成功返回响应。                                |
|            | 命令: <osw01_baud_?></osw01_baud_?>                                          | 命令表示查询地址为01                                                  |
| 查询波特<br>率  | 响应: <osw01_baud_9600></osw01_baud_9600>                                    | 光开关设备串口波特率;<br>返回响应表示设备串口波<br>特率为9600。                       |
|            | 命令: <osw01_key_off></osw01_key_off>                                        | 命令表示设置地址为01                                                  |
| 锁定按键       | 响应: <osw01_key_ok></osw01_key_ok>                                          | 的光开关设备按键锁<br>定,;成功返回响应。                                      |
|            | 命令: <osw01_key_on></osw01_key_on>                                          | 命令表示设置地址为01                                                  |
| 解锁按键       | 响应: <osw01_key_ok></osw01_key_ok>                                          | 的光开关设备按键解除锁<br>定;成功返回响应。                                     |
|            | 命令: <osw01_key_?></osw01_key_?>                                            | 命令表示查询地址为01<br>光开关设备按键状态;返                                   |
| 查询按键<br>状态 | 响应: <osw01_key_on> 或<br/>响应:<osw01_key_off></osw01_key_off></osw01_key_on> | 回响应 ON 表示按键允许<br>使用;返回响应 OFF 表示<br>按键锁定。                     |
| 重启设备       | 命令: <osw01_reset></osw01_reset>                                            |                                                              |

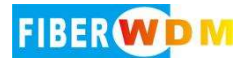

|      | 响应: <osw01_reset_ok></osw01_reset_ok>                                                                 | 命令表示设置地址为01<br>的光开关设备复位重新启<br>动;成功返回响应。                                                                              |
|------|----------------------------------------------------------------------------------------------------|----------------------------------------------------------------------------------------------------|
| 查询信息 | 命令: <osw01_type_?></osw01_type_?>                                                                     | 命令表示查询地址为01<br>光开关设备信息;返回响<br>应表示                                                                                    |
|      | 响应: <osw01_type_fsw-24-1x4-<br>U_850/1310_OM3_MPO/PC_A&gt;</osw01_type_fsw-24-1x4-<br>                | 设备型号: FSW-24-1X4-<br>U<br>波长范围: 850/1310 <sup>~</sup> nm<br>光纤类型: OM3<br>连接头: MPO/PC<br>电源 AC: 100 <sup>~</sup> 240V |
| 查询版本 | 命令: <osw01_version_?></osw01_version_?>                                                               | 命令表示查询地址为01                                                                                                    |
|      | 响<br>应: <oswo1_version_hardware:v1.0.2software:v1.0.2></oswo1_version_hardware:v1.0.2software:v1.0.2> | 光开天设备版本;返回响<br>应表示<br>硬件版本:V1.0.2<br>软件版本:V1.0.2                                                                     |

#### 注意!

(1)发送错误指令时,返回<OSW01\_ER>。

(2)发送设置通道命令时光开关有故障,返回<OSW01\_OUT\_E2>。

(3)设置通道超出范围时(如:1X8光开关发送命令<OSW01\_OUT\_09>), 返回

<0SW01\_0UT\_E1>错误溢出提示信息。

(4) OSWXX 表示设备光开关地址标识位。标识位的设置是为了方便用户能在串口资源紧张的情况下,用一个串口控制多台光开关仪器。如: OSW01 表示地址为 01 的光开关设备,OSW03 表示地址为 03 的光开关设备。

(5) 设备在自动切换模式中,发送程控指令集里其中一条指令都可停止自动切换返回主机

面。

(6) 如有特殊需求,可根据贵公司的具体需求,提供相关的程控指令集定制服务。

#### 6. 通信软件连接说明

(1) PC 机的串口设置: 计算机的串口设置应该与设备的串口设置相同(一般为: 9600 波特率, 8 位数据位, 1 位停止位, 无奇偶校验)。 当设备与上位机的串口相连好之后, 用上位机软件发送相关命令, 设备会返回相关的数据, 即可监控设备的相关情况。

(2)设备的 RJ45 以太网口控制协议类型为 TCP Server (服务器)和 UDP 两种模式。如上 位机软件选择 TCP/IP 通信连接时,协议类型选择为 TCP Client (客户端),输入设备的 IP 地 址与端口方可进行通信连接(注:必须使得上位机(计算机)的 IP 地址与设备的 IP 地址 在同一个网段)。

| 网口设置<br>IP地址: 192.168.1.100 端口: 5000 连接                                | 命令执行情况   |
|------------------------------------------------------------------------|----------|
| <sup>申</sup> □设置<br>COM: <sup>COM1</sup> ▼ 波特率: <sup>9600</sup> ▼ 打开申□ |          |
| 当前通道:00                                                                |          |
| 设备地址                                                                   | <b>.</b> |
| 地址: 01 ▼ 读取 通道: 01 ▼ 设置 读取                                             | 清除       |